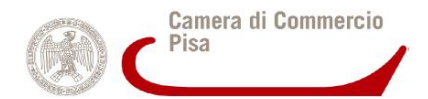

### GUIDA RAPIDA ALLA REGISTRAZIONE DI IMPRESE SUL MERCATO ELETTRONICO PUBBLICA AMMINISTRAZIONE (MEPA)

La registrazione si compone di 2 fasi:

- 1) **<u>Registrazione base</u>** → Verranno inseriti i dati della persona e dell'impresa che si desiderano abilitare
- 2) Abilitazione ad uno o più bandi MEPA → Si procederà all'abilitazione dell'impresa al fine di operare su uno o più bandi attivi nel MEPA

Per l'abilitazione al MEPA è necessario:

- Kit di Firma digitale
- Dati aziendali reperibili da una visura camerale
- Matricola INPS
- Matricola INAIL
- Pat INAIL
- CCNL applicato ai dipendenti

Registrazione base

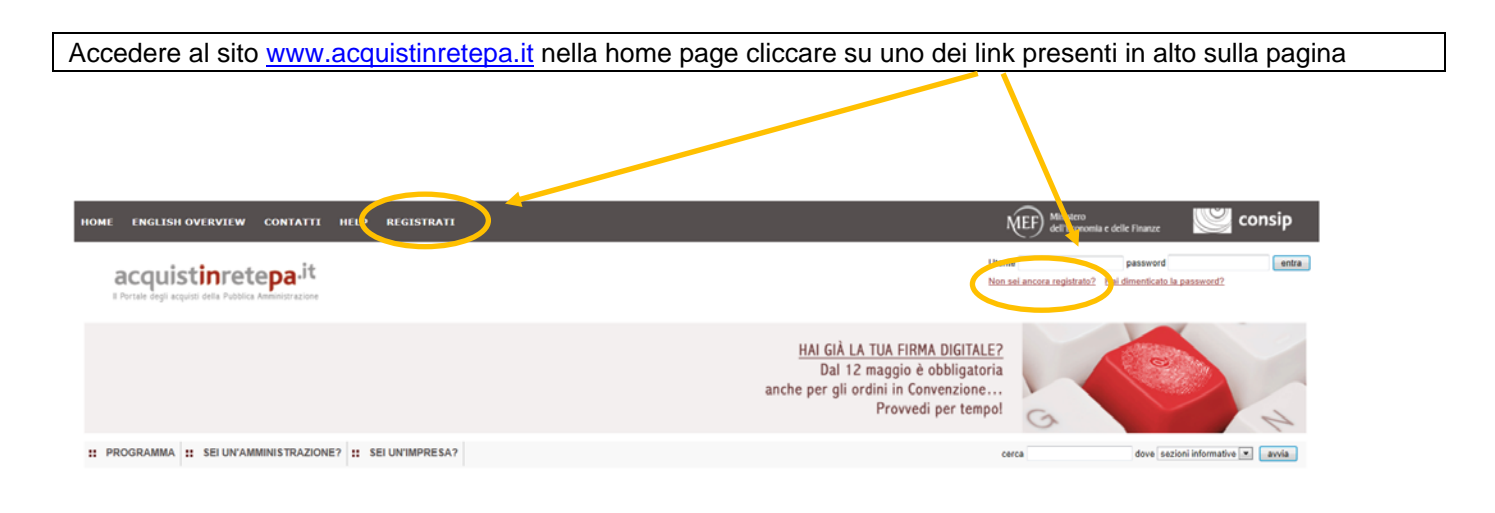

### Si accederà alla pagina seguente, cliccare su "Registrati"

# Registrazione Toccosso di registrazione base (chi sei). 2. Abilitazione (che dai) Tora caguistare e/o vendere nell'ambito del Programma di razionalizzazi ne degli acquisti nella P.A. e/o per utilizzare il servizio Equitalia, è necessario completare sia la Registrazione Base che l'Abilitazione (Fase 1 + Fase 2). Tora 1: flegistrazione Base, (dovi sen: 0: Sari 1: Registrazione Base, dovral inseriere poche informazioni personali e selezionare la Pubblica Amministrazione o l'Impresa di tua appartenenza. 1: Bregistrazione Base, dovral inseriere poche informazioni personali e selezionare la Pubblica Amministrazione o l'Impresa di tua appartenenza. 2: eccedere alla tua Kregistrazione Base, otterral username e password per: 2: accedere alla tua Kregistrazione Base, potral accedere alla procedura di abilitazione per: 4: fore acquisti come Pubblica Anngenistrazione 2: accedere alla tua Kregistrazione Base, potral accedere alla procedura di abilitazione per: 4: fore acquisti come Pubblica Anngenistrazione 4: endere i tuoi prodotti alla P.S. come Impresa 4: utilizzare il servizio Equititi di verifica degli inadempimenti 4: utilizzare il servizio Equititi di verifica degli inadempimenti 0: utilizzare il servizio Equititi di verifica degli inadempimenti 0: utilizzare il servizio Equititi di verifica degli inadempimenti. 0: utilizzare il servizio Equitita di verifica degli inadempimenti. 0: util

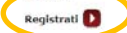

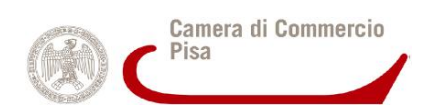

Successivamente si dovranno fornire tutte le informazioni richieste compilando tutti i campi presenti nei 6 passaggi obbligati, completato ogni passo, si cliccherà sul tasto "avanti" per accedere alla schermata successiva

|                                                                         |                                                           | 0                                        |
|-------------------------------------------------------------------------|-----------------------------------------------------------|------------------------------------------|
| compila il form sottostante, inse<br>campi contrassegnati con * sono ol | rendo i tuoi dati anagranci e di contatto.<br>bbligatori. |                                          |
| DATI ANAGRAFICI UTENTE                                                  |                                                           |                                          |
| * Nome:                                                                 | * Cognome:                                                |                                          |
| * Codice Fiscale:                                                       | * Data Nascita(gg/mm/aaaa):                               |                                          |
| * Stato:                                                                | ITALIA •                                                  |                                          |
| * Provincia:                                                            | - * Comune: 🔓                                             |                                          |
| DATI DI CONTATTO                                                        |                                                           | an an an an an an an an an an an an an a |
| * Telefono:                                                             |                                                           |                                          |
| * Fax:                                                                  |                                                           |                                          |
| * Email:                                                                |                                                           |                                          |
|                                                                         | INDIETRO                                                  | AVANTI                                   |

Completata la compilazione di tutti i campi presenti nelle sei schermate, si dovrà accedere alla casella di posta elettronica indicata in fase di registrazione, cliccare sul link generato dal sistema e confermare la registrazione. Successivamente si procederà all'abilitazione dell'impresa ad uno dei bandi presenti sul MEPA

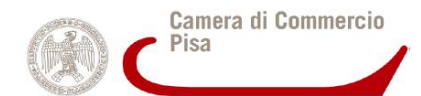

## Abilitazione ad uno o più bandi MEPA

Dopo aver inserito le credenziali definite in fase di registrazione base,

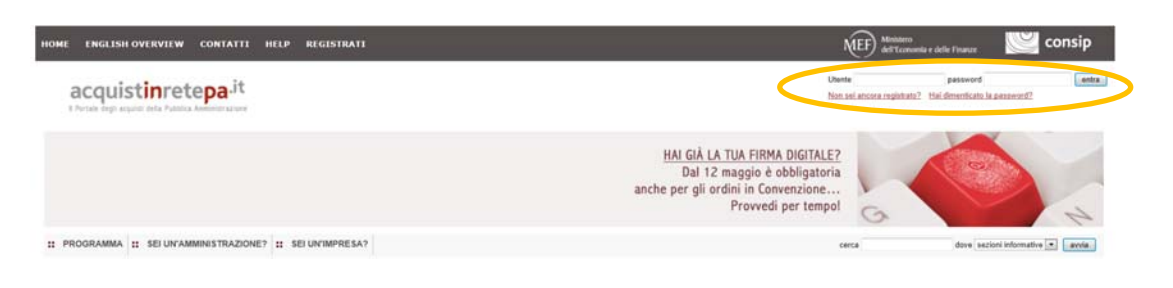

Si accederà al proprio "cruscotto" e, dopo aver cliccato su "Bandi del mercato Elettronico", si accederà alla seguente schermata:

| AREA PERSONALE                                   |             |                                                                                             | Cen                                 | Cal.            | dove .        | sezioni intormative | e catalogo                  |
|--------------------------------------------------|-------------|---------------------------------------------------------------------------------------------|-------------------------------------|-----------------|---------------|---------------------|-----------------------------|
| e strumento vuoi usare?   Che cosa vuoi vendere: | CRUSCOTTO   |                                                                                             |                                     |                 |               | Scarica ele         | enco prodotti 📚             |
| TTI I BANDI                                      |             | Vetrina dei oandi del Mercato Elettronico                                                   |                                     |                 |               |                     | 8                           |
| NDI CONVENZIONE                                  | •           | liande                                                                                      | Categoria                           | State           | Pubblicazione | Scadenza            | Partecipa<br>all'iniziativa |
| NDI DEL MERCATO ELETTRONICO                      | E           | illity Management Urbano                                                                    | Beni e servizi per gli immobili     | Bando<br>attivo | 29/11/2013    | 07/02/2016          | D                           |
| RdO aperte                                       | Ms          | PI: soluzioni per la Scuola                                                                 | Soluzioni per la scuola             | Bando<br>attivo | 26/03/2013    | 07/02/2016          | D                           |
| NDI ACCORDI QUADRO                               | . EX        | ENTI2010 - Servizi per eventi e per la comunicazione                                        | Beni e servizi per le persone       | Bando<br>attivo | 19/07/2010    | 07/02/2016          | D                           |
| ANDI SISTEMA DINAMICO                            | ►           | coli e Mobilita' Sostenibile                                                                | Veicoli                             | Bando<br>attivo | 05/10/2009    | 07/02/2016          | 0                           |
| NDI RISFRVATI                                    | Fo          | ti rinnovabili ed efficienza energetica                                                     | Beni e servizi per gli immobili     | Bando<br>attivo | 05/10/2009    | 07/02/2016          | D                           |
|                                                  | IC          | r 2009                                                                                      | Hardware, Software e Servizi<br>ICT | Bando<br>attivo | 31/07/2009    | 07/02/2016          | D                           |
| STRINGI I RISULTATI PER:                         | <b>?</b> An | tincendio - Servizi di Manutenzione degli Impianti Antincendio                              | Beni e servizi per gli immobili     | Bando<br>attivo | 01/07/2009    | 07/02/2016          | D                           |
| ato                                              | <u>B5</u>   | S - Beni specifici per la sanita'                                                           | Beni e servizi per la sanità        | Bando<br>attivo | 30/04/2009    | 07/02/2016          | D                           |
| 8 Bando attivo<br>Bando scaduto                  | Te          | moidraulici - Conduzione e manutenzione degli impianti termoidraulici e di<br>Idizionamento | Beni e servizi per gli immobili     | Bando<br>attivo | 06/05/2008    | 07/02/2016          | D                           |
| indo<br>utti i bandi                             | - Ele       | ttrici105 - Servizi di manutenzione degli impianti elettrici                                | Beni e servizi per gli immobili     | Bando<br>attivo | 19/09/2005    | 07/02/2016          |                             |
| itegoria<br>utte le categorie                    |             | Prima / Preced                                                                              | ente   1   2   Successiva / Ultin   | ла              |               |                     |                             |
| bblicazione (mm/aaaa)<br>da a                    |             |                                                                                             |                                     |                 |               |                     |                             |
| adenza (mm/aaaa)                                 |             | CERCA PA                                                                                    |                                     | CERCA IMPR      | IESA D        |                     |                             |

Dopo aver deciso a guali-bandi partecipare (in merito si faccia riferimento al proprio oggetto sociale) si cliccherà su uno dei tasti presenti in corrispondenza del bando scelto; Per maggiori informazioni sulle caratteristiche del bando (requisiti, capitolato tecnico etc.) basterà cliccare sul link, in corrispondenza del nome del bando scelto, per accedere a tutta la documentazione di gara.

Successivamente si cliccherà su

INIZIA LA PROCEDURA

e si accedrà al seguente pannello:

| # | Passi della procedura                                     | Stato avanzamento impresa |
|---|-----------------------------------------------------------|---------------------------|
| 1 | Forma di partecipazione                                   | Da completare             |
| 2 | Scelta categorie, aree di consegna e inserimento catalogo | Non accessibile           |
| 3 | Gestione utenti                                           | Non accessibile           |
| 4 | Dati dell'azienda e dichiarazioni necessarie              | Non accessibile           |
| 5 | Amministratori dell'impresa e assetti societari           | Non accessibile           |
| 6 | Documento di Partecipazione ed eventuali allegati         | Non accessibile           |
| 7 | Conferma e invio                                          | Non accessibile           |

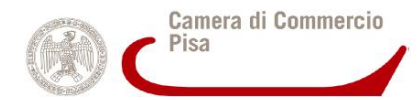

La procedura di abilitazione si compone di 7 step obbligati per poter procedere è necessario cliccare sul link in corrispondenza della scritta <sup>O Da completare</sup>, i passaggi successivi, saranno accessibili sono dopo aver completato i precedenti.

Dopo aver completato il primo step "Forma di partecipazione" si passerà al secondo "Scelta categorie, aree di consegna e inserimento catalogo" :

| Categorie selezionate                                       |                   |                 |                            |                     |         |
|-------------------------------------------------------------|-------------------|-----------------|----------------------------|---------------------|---------|
| Categoria                                                   | Aree di interesse | Catalogo        | Modifica aree di interesse | Compila il catalogo | Elimina |
| Prodotti e servizi per l'informatica e le telecomunicazioni | Tutta Italia      | 0 righe inviate |                            |                     | ×       |

In tale finestra si procederà alla definizione delle aree di interesse (aree geografiche dove l'impresa vorrà operare) e si procederà alla compilazione del catalogo da pubblicare sul MEPA.

Accedendo alla sezione relativa al catalogo sarà possibile inserire i prodotti che si vorranno pubblicare sul catalogo elettronico MEPA. Cliccando su "Scegli il metaprodotto", si sceglierà tra i metaprodotti proposti dalla piattaforma:

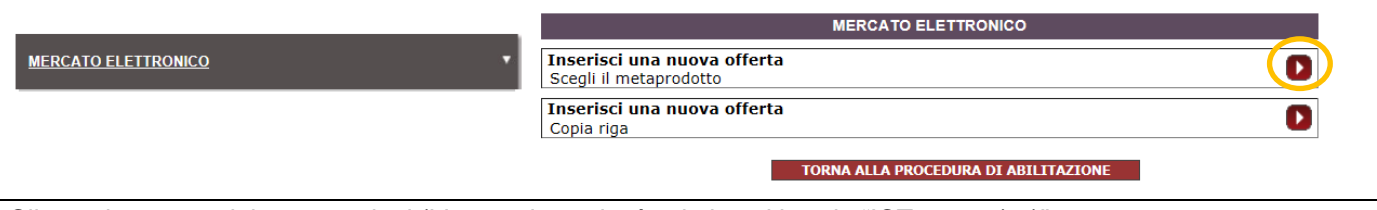

### Cliccando su uno dei metaprodotti (L'esempio scelto è relativo al bando "ICT 2009- (...)"

# Inserisci nuova offerta - scegli metaprodotto Seleziona il metaprodotto per il quale vuoi inserire nuove offerte.

- I CT 2009 Prodotti e servizi per l'informatica e le telecomunicazioni Oggetti principali Accesso Point Wireless (Access Point Wireless) Accessori per l'alimentazione (Accessori per alimentazione) Adattatori IP per dispositivi analogici (Adattatori IP per dispositivi analogici) Adattatori di nterfacce PCMCIA (Adattatori el interfacce PCMCIA) Amplificatori telefonici (Amplificatori telefonici) Antenne Wireless (di interno e da esterno) (Antenne Wireless da interno e da esterno) Armadi Rack 19" e Accessori per Rack 19" (Armadi Rack 19" e accessori) Backup cartridge (Backup cartridge) Balun (Balun) Batterie per Telefono Cellulare (Batterie per telefono cellulare) Borse da trasporto per notebook (Borse da trasporto per notebook) Bretelle sistema 110 (Bretelle in rame) Bretelle in rame (Bretelle in rame) Bretelle ottiche (Bretelle ottiche) Bridge Wireless (Cavico Batterie per telefono cellulare) Cavi collegamento PC/Cellulare (Cavic a batterie per telefono cellulare) Cavi telefonici (Cavi telefonici) Cavo prolunga per antenna Wireless) Carto Batteria per Telefono Cellulare (Cavico batterie per telefono cellulare) Cavi telefonici (Cavi telefonici) Cavo prolunga per antenna Wireless (Cavo prolunga per antenna Wireless) Commutatori Manuali (Commutatori manuali) Commutatori Manuali) Controllore di dischi (Controllore di dischi) Controllore di dischi (Controllore di dischi) Corrigi le Formazione Area Informatica Telematica (Servizio di formazione area informatica telematica) Crimpatrice connetroi (Cimpatrice connetroi) Cuffie telefoniche ed auricolari (Dispositivi di backup (Dispositivi di backup) Dispositivi di despansione memoria) Estensione del servizio di manutenzione e garanzia (Estensione assistenza e manutenzione in garanzia) Filtri ADSL, (Filtri ADSL) ICT 2009 - Prodotti e servizi per l'informatica e le telecomunicazioni Firmware per centralino (Firmware per centralino) Forbici per cavi (Forbici) Forbici per cavi (Forbici) Frutti per cablaggio in rame (Frutti per cablaggio in rame) Gruppi Batteria per Centralini (Gruppi batteria per centralini) Hub ethernet (Hub Ethernet) ICT2009-BONUS\_PCMLF (Bonus Piccoli Comuni 'Mettiamoci la faccia') IP Video Gateway per collegamenti ISDN (IP Video Gateway per collegamenti ISDN) Identificatori chiamante (Identificatori chiamante) Instradatori di Chiamate (Instradatori chiamate) Instradatori di Chiamate (Instradatori chiamate)

### Si accederà all'area relativa alla compilazione del catalogo

# Inserisci nuova offerta - scegli metaprodotto Inserisci le offerte.

Gli attributi contrassegnati con l'asterisco sono obbligatori

| N  | ome Scheda Te | cnica : Ar  | ntenne Wire  | less (da inte | rno e da   | esterno) | Per ogr  | ni riga sele | zionata: | VALID/   | A DUPLIC     | V PULIS  | CI MODI        | FICHE MASSIV  | E            |          |            |      |             |          |
|----|---------------|-------------|--------------|---------------|------------|----------|----------|--------------|----------|----------|--------------|----------|----------------|---------------|--------------|----------|------------|------|-------------|----------|
| 8  | Articolo Forn | . Marca (*) | Articolo Pro | Denominazio   | Prezzo (*) | Unita Di | Lotto Mi | . Tempo D    | Province | Allegato | URL Immagine | Immagine | Acquisti Verdi | Disponibilita | Condizioni D | Garanzia | Assistenza | Note | Descrizione | Tipo Con |
|    |               |             |              |               |            |          |          |              | Italia   |          |              | =        |                |               |              |          |            |      |             |          |
|    |               |             |              |               |            |          |          |              | Italia   |          |              |          |                |               |              |          |            |      |             |          |
|    |               |             |              |               |            |          |          |              | Italia   |          |              |          |                |               |              |          |            |      |             |          |
|    |               |             |              |               |            |          |          |              | Italia   |          |              |          |                |               |              |          |            |      |             |          |
| 83 |               |             |              |               |            |          |          |              | Italia   |          |              | ***      |                |               |              |          |            |      |             |          |
|    |               |             |              |               |            |          |          |              | Italia   |          |              |          |                |               |              |          |            |      |             |          |
|    |               |             |              |               |            |          |          |              | Italia   |          |              |          |                |               |              |          |            |      |             |          |
|    |               |             |              |               |            |          |          |              | Italia   |          |              |          |                |               |              |          |            |      |             |          |
| 8  |               |             |              |               |            |          |          |              | Italia   |          |              |          |                |               |              |          |            |      |             |          |
|    |               |             |              |               |            |          |          |              | Italia   |          |              |          |                |               |              |          |            |      |             |          |
|    |               |             |              |               |            |          |          |              |          |          |              |          |                |               |              |          |            |      |             |          |

INDIETRO SALVA ED ESCI SALVA E CONTINUA ESAMINA E INVIA

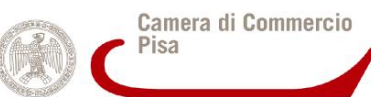

Dopo aver compilato tutti i campi, validato (<u>VALIDA</u>) i record si cliccherà su <u>ESARUALE INVA</u> e successivamente su <u>INVA</u> nella pagina successiva si cliccherà su <u>SALVA E PROCEDI</u>. Si ritornerà nella seguente schermata:

| ICT 20 | 009                                                       |                           |
|--------|-----------------------------------------------------------|---------------------------|
| #      | Passi della procedura                                     | Stato avanzamento impresa |
| 1      | Forma di partecipazione                                   | Completato                |
| 2      | Scelta categorie, aree di consegna e inserimento catalogo | Completato                |
| 3      | Gestione utenti                                           | Da completare             |
| 4      | Dati dell'azienda e dichiarazioni necessarie              | Non accessibile           |
| 5      | Amministratori dell'impresa e assetti societari           | Non accessibile           |
| 6      | Documento di Partecipazione ed eventuali allegati         | Non accessibile           |
| 7      | Conferma e invio                                          | Non accessibile           |

| Dove sarà possibile continuare con la procedura di abilitazio   | one seguendo i passi proposti dalla piattaforma.       |
|-----------------------------------------------------------------|--------------------------------------------------------|
| Al Passo 6 della procedura                                      | dovrà essere generato il documento di abilitazione     |
| Generazione                                                     |                                                        |
| cliccando su, successivamente, tale documento,                  | in formato .pdf, dovrà essere firmato digitalmente dal |
| legale rappresentante della ditta inserito all'interno della pi | attaforma, cliccando su stoglia, e successivamente su  |
| ALLEGA                                                          |                                                        |

Si passerà al Passo 7 della procedura per confermare l'invio della domanda di abilitazione.

Successivamente una commissione Consip prenderà in esame la domanda e, in caso di esito positivo, verrà generato il catalogo in formato .pdf, contenente i prodotti inseriti nel Passo 2 della procedura.

Tale catalogo andrà firmato digitalmente, inserito all'interno della piattaforma ed inviato.

Per la firma del catalogo procedere con i seguenti passi:

|    | TUTTI I BANDI                     |             |                |                                | CRUSCOTTO            |                                              | 6                                |                     |   |
|----|-----------------------------------|-------------|----------------|--------------------------------|----------------------|----------------------------------------------|----------------------------------|---------------------|---|
|    |                                   |             | IL MIO PR      | OFILO                          | LA MIA IN            | IPRESA                                       |                                  |                     |   |
|    | BANDI CONVENZIONE                 |             | <u>Abilita</u> | zione >                        | Parto                | ipocioni attive                              | 1                                |                     |   |
|    |                                   |             | Modifie        | <u>a dati anagrafici &gt;</u>  | - <u>Da</u>          | ndi convenzione >                            |                                  |                     |   |
|    | BANDI DEL MERCATO ELETTRONICO     |             | Modifie        | a password >                   | = <u>Ba</u><br>= Alt | <u>ndi Accordi Quadro &gt;</u><br>ri bandi > |                                  |                     |   |
| 1) |                                   |             | <u>Cance</u>   | lla registrazione >            |                      |                                              |                                  |                     |   |
| ., |                                   | -           | Mourel         | ndelane n                      |                      |                                              |                                  |                     |   |
|    | BOZZE IN COMPOSIZIONE             |             | •              |                                |                      |                                              |                                  |                     |   |
|    |                                   |             |                | Nome iniziatiua                | Tipologia            | Stato                                        | Inizio                           | Scadenza            | 3 |
|    |                                   | 2           |                | Nome miziativa                 | ripologia            | 31410                                        | 1111210                          | <u>scadenza</u>     |   |
|    | BANDIA COLHAIPARTECIPATO          | 2           | 1              | SIA 104                        | Bando                | Bando attivo                                 | 26/11/2004 00:00:00              | 30/06/2011 00:00:00 |   |
|    |                                   |             |                |                                |                      |                                              | NOTETRO                          |                     |   |
| 2) |                                   |             |                |                                |                      |                                              | NDIEIRU                          |                     |   |
| -1 |                                   |             |                |                                |                      |                                              |                                  |                     |   |
|    |                                   | _           | Elenco na      | artecinazioni                  |                      |                                              |                                  |                     |   |
|    |                                   |             | Elenco p       | Forma di Ragio                 | ne Data inizio       |                                              | Stato                            | Ritira              |   |
|    |                                   |             | ID             | partecipazione socia           | le preparazion       | e Data invio Ca                              | itegorie partecipazione i        | mpresa Note         |   |
|    |                                   |             |                |                                |                      | • Se                                         | rvizi di 5                       |                     |   |
|    |                                   |             | 1 20123        | Singolo<br>operatore IMPRES    | AS 18/01/2011        | 18/01/2011 am                                | bientaiou In valutazione         | - D                 |   |
|    |                                   |             |                | economico                      | 11:11:58             | 12:17:55 PD<br>firr                          | F da<br>nare                     | -                   |   |
|    | MODIFICA AREE DI INTERESSE        |             |                |                                |                      |                                              |                                  |                     |   |
|    | PIERII OCO                        |             |                |                                |                      | INDIETRO                                     |                                  |                     |   |
| 2) | REFILOGO                          |             |                |                                |                      |                                              |                                  |                     |   |
| )  |                                   |             |                |                                |                      |                                              |                                  |                     |   |
|    |                                   |             |                |                                |                      |                                              |                                  |                     |   |
|    | Firma catalogo                    |             | المتحد متقا    | Real Contractor                |                      |                                              | in the life is a single desired  |                     |   |
|    | Per richiedere le modifiche appon | tate sui    | i tuo catai    | og <u>o nroc</u> edi nel segue | ente modo: scari     | ca II documento, ri<br>                      | carica il file firmato digitalmi |                     |   |
|    | File de                           | e e a wie a | wa.            | 6                              | Data                 | ffattusta da                                 | INSERISCI FILE FIR               | M4                  |   |
|    | File ua                           | stanta      | re             |                                |                      |                                              | 550                              | CLIA                |   |
|    | MEPA AGGK IMPRESAS RSSM           | IRA201 1    | 18/01/201:     | 13:01:42 18/01/20              | 011 13:01:42 F       | SSMRA201                                     | 310                              | GLIA                |   |
|    |                                   |             |                |                                |                      |                                              |                                  |                     |   |
| 1) |                                   |             |                |                                |                      |                                              | 0                                |                     |   |
| T/ |                                   |             |                |                                |                      |                                              |                                  |                     |   |
|    |                                   |             |                |                                |                      |                                              |                                  |                     |   |
|    |                                   |             |                |                                |                      |                                              |                                  |                     |   |

Azienda Speciale ASSEFI 050.512.388 - assefi@pi.camcom.it